## 干细胞项目备案操作说明

(本说明仅限于临床医学备案系统的操作步骤)

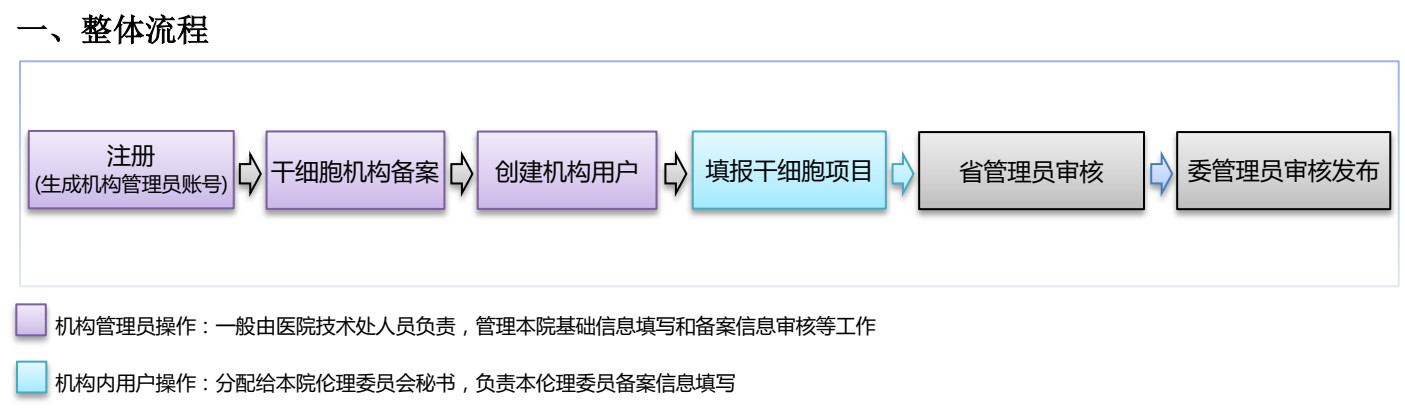

## 二、操作步骤

 注册:首次登录系统,点击"注册" 按钮,进行机构基本信息注册。注册 时填写的用户名即是机构管理员账号,用此 账号管理本机构备案相关工作。

★提示 1: 干细胞备案仅限于国家审批的 102 家 单位,如果是 102 审批单位却未拿到分配账号或 自行注册的机构,请与卫健委沟通,进行账号授 权。(徽信号: liguangllin1978)

★提示 2: 账户可以进行干细胞备案、伦理委员 会备案等医学备案,无需重新注册。

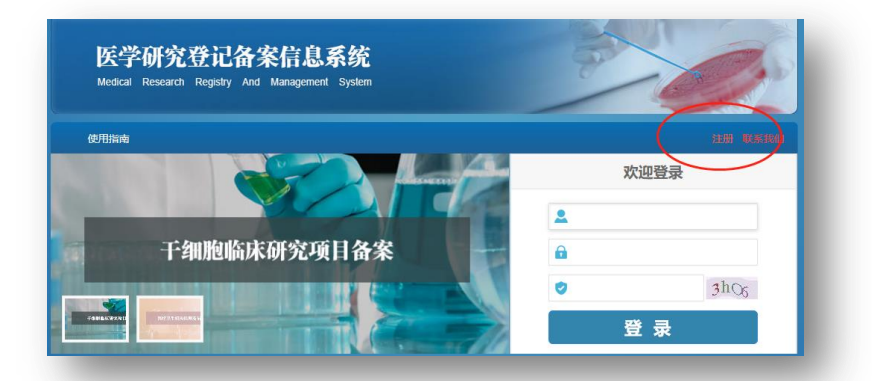

| 用户名:  | 医信所2008 ×        | (必填) |
|-------|------------------|------|
| 密码:   | •••••            | (必填) |
| 确认密码: | •••••            | (必填) |
| 真实姓名: | 样例               | (必填) |
| 机构名称: | 中国医学科学院信息研究所(测试) | (必填) |
| 机构类型: | 医院 🗸 (必填)        |      |
| 机构等级: | ─三级甲 〜 (必填)      |      |

2 干细胞机构备案:机构管理员登录, 选中"机构备案管理"菜单,点击"干 细胞机构备案信息"按钮,进行备案。

|                  |            |           |           |      | 新秋,偏意所(张三) | -    |
|------------------|------------|-----------|-----------|------|------------|------|
| 首页               | 项目管理       | 伦理委员会备案审查 | 机构备案管理    | 用户管理 | 机构信息维护     | 使用指南 |
| 当前位署: 医常         | 《研究师日备案>>  | 軍薪个人信息    | 体细胞机构备案信息 |      |            |      |
| - marine - tex s | NO VINE BY |           | 干细胞机构备案信息 |      |            |      |
|                  | 用户名: 引     | κΞ.       | $\sim$    |      |            |      |
|                  | 姓名: 信      | 慮所        |           |      |            |      |
|                  | 原密码:       |           |           | (必填) |            |      |
|                  | 输入新密码:     |           |           | (必填) |            |      |
|                  | 确认新密码:     |           |           | (必填) |            |      |
|                  | 1          | 保存 Save   |           |      |            |      |

填写完毕后,进行"提交",经省管理员审 核后,可进行干细胞项目备案。 ★提示 3: 未通过省管理员审核,则不能进行干细 胞项目备案。

|                          |                                              |              |        |       | 122              |                     |
|--------------------------|----------------------------------------------|--------------|--------|-------|------------------|---------------------|
| 博士点新教师基<br>金             | 小保第一親弓外胚层间充质干细胞牙向分化基因的肉隆和<br>功能研究            | 20070610062  | 林云锋    | 3.6   | 牵<br>头<br>单<br>位 | <del>匪র</del><br>₩% |
| 四川省杰出青年<br>学科带头人培养<br>基金 | 牙齿发育过程中WNT5a的作用机制研究                          | 08ZQ026-032  | 叶<br>玲 | 12    | 牵<br>头<br>单<br>位 | 更新<br>既你余           |
| 四川省杰出青年<br>基金后续资助        | 应力一缺氧微环境下牙周顯干细胞生物学行为变化的研究                    | 08ZQ026-049  | 赵志河    | 5     | 牵<br>头<br>单<br>位 | 亜釿<br>観修余           |
| 四川省科技厅应<br>用基础研究项目       | 人腦肪干細胞分化机制的研究                                | 2008JY0028-2 | 林云峰    | 3     | 牵<br>头<br>单<br>位 | 更新<br>職例余           |
| 四川省应用基础<br>研究项目          | 牙周膜干细胞的诱导分化研究及其在GTR中的应用                      | 07JY029-106  | 杨禾     | 4     | 牵<br>头<br>单<br>位 | 運航<br>税例余           |
| 监著提示:当您确<br>看不提请审核,可     | 认知的信息已经增写完整无误后,参可以点击"提交"拉钮<br>以多次保存信息。<br>保存 | 通属省級管理の対     | 该信息    | 进行审查, | 否则您可以。           | 击"保存"按钮保存信息,但是      |

3 创建机构内用户:机构管理员登录,选 中"用户管理"菜单,点击"新增用户" 按钮,创建机构内用户。

医学研究登记备案信息系统 伦理委员会备案审查 项目管理 机构备 当前位署: 医学研究师目备案 >> 用户查询 所属省份 × 用户名: 机构名称: 新增用户 1816 Se 北京市 总计3条记录 ■ 用户名/真实姓名 fishine fishine 信息研究所 北京市 机构用户 查看详细 | 修改密码 | 静脉 信息研究所 比京市 机构用户 查看详细 | 修改密码 | 翻訳 信息研究日 北京市 机构用户 上一頁 1 下一頁

 

 千细胞项目备案:机构用户登录,点击 "干细胞临床研究备案"按钮,进入伦 理委员会备案页面,选中"新项目"菜单, 点击"干细胞临床研究项目"按钮,填写相 关信息,并点击"提交"按钮,提交信息。 ★提示 4: 需要第三步骤创建的机构内用户进行登 录,进行干细胞备案工作。机构管理员不能进行备 案信息填写,但要求对填写的备案信息进行审查。

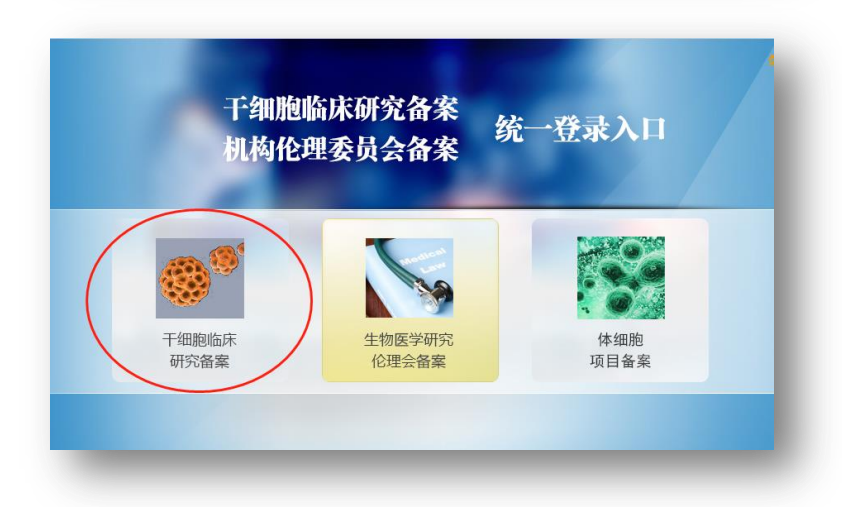

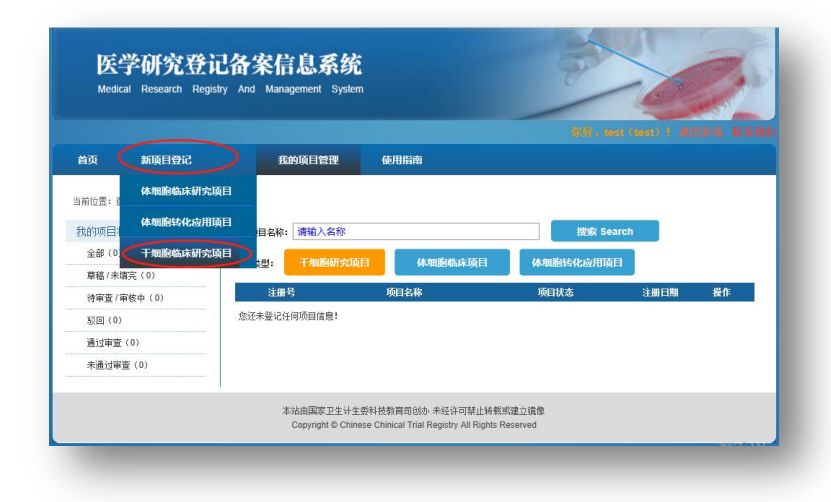

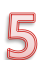

机构管理员审核:机构管理员对本机 构的干细胞项目信息进行审核。

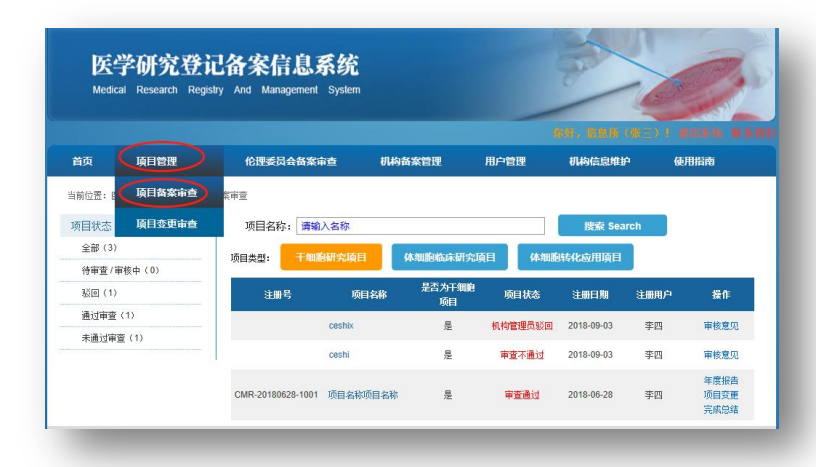

6 机构管理员审核后,再经过省管理员、卫健委管理员进行审核,定期会发布到网站上,进行信息公开。

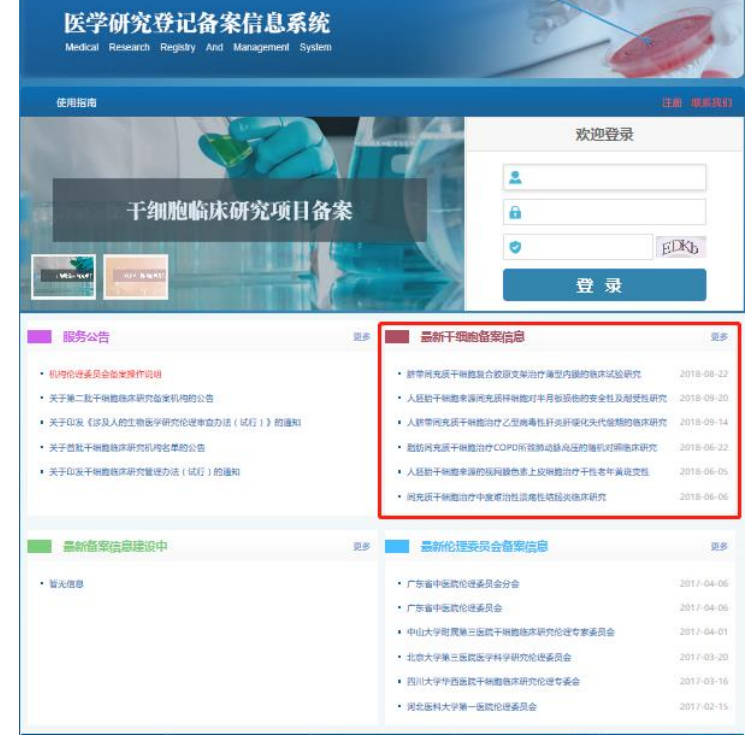

**常见问题一:**非 102 家干细胞机构不能够进 行项目备案,如果已经是审批的 102 机构, 请与系统卫健委联系(微信号:liguangllin1978)

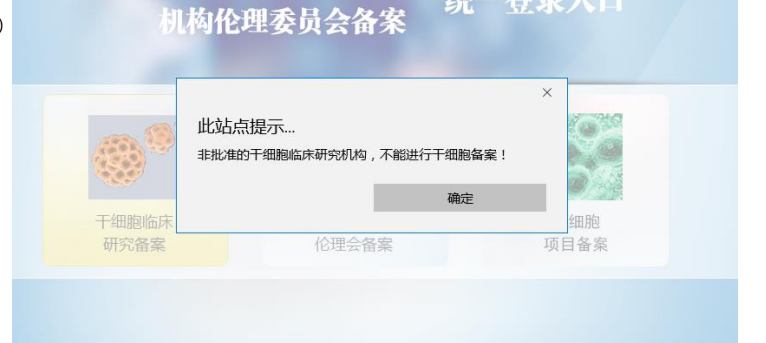

下细胞临床研究备案

常见问题二:进行干细胞项目备案,提示"本 机构备案系统【暂未审核】"请,先进行干细 胞机构备案,省管理通过审核后,才可以进 行干细胞项目备案

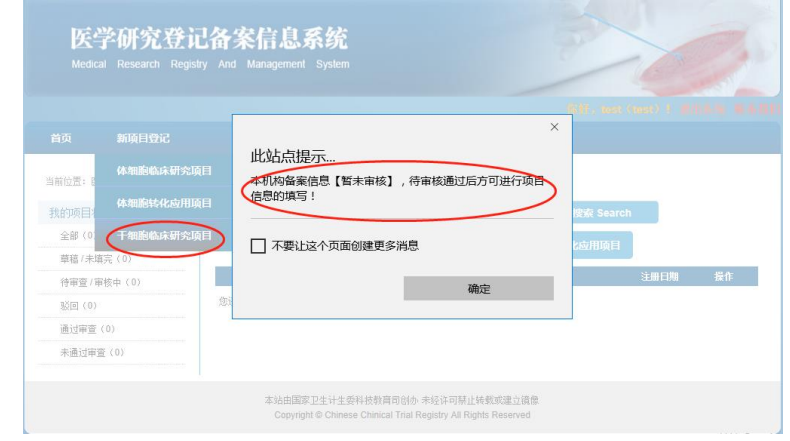